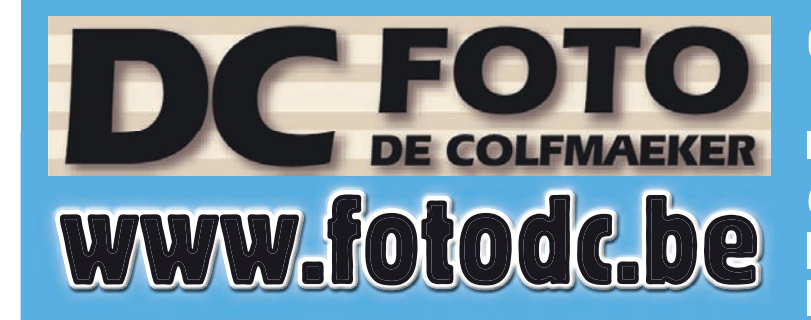

Open ma.-vrijd.: 10u00 tot 12u00 13u30 tot 18u00 zaterdag: 9u00 tot 12u00 Gesloten : donderdagvoormiddag, zaterdagnamiddag &

zondag

**BEWAAR EN KOESTER UW HERINNERINGEN STAPPENPLAN FOTOPRINTS & FOTOPOSTERS** 

## ONLINE TE BESTELLEN ZONDER DOWNLOADEN VAN SOFTWARE

Editie 04/2018

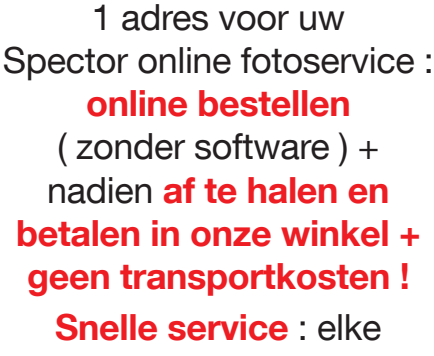

SPECTOR

werkdag Spector leveringen in onze winkel.

Voor uw online bestelling

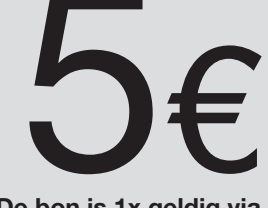

website en niet cumuleerbaar met ander

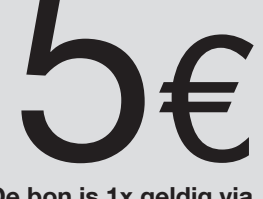

De bon is 1x geldig via

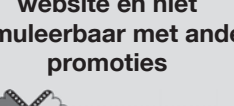

# SPECTOR KORTING

bij het plaatsen van een onlinebestelling op www.fotodc.be en www.spector.be voor een min. bedrag van 25,00 € met ingave van de promocode

#### FOTODC2018

online te bestellen (zonder software) + nadien op te halen en te betalen in onze winkel

Meenseweg 131 - 8900 leper - T. 057/20 20 48 - info@fotodc.be

PECTOR

#### STAP 1

Surf naar <u>WWW.FOTODC.BE</u> en klik op het eerste vakje onderaan links 'Overzicht Spector Fotoprints, fotoposters en fotoalbums'.

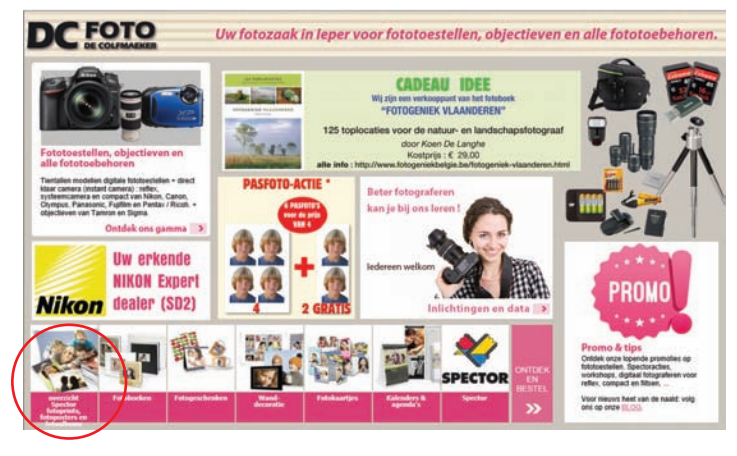

#### STAP 2

In het volgende venster klik nogmaals op het vakje 'Overzicht Spector Fotoprints, fotoposters en fotoalbums'.

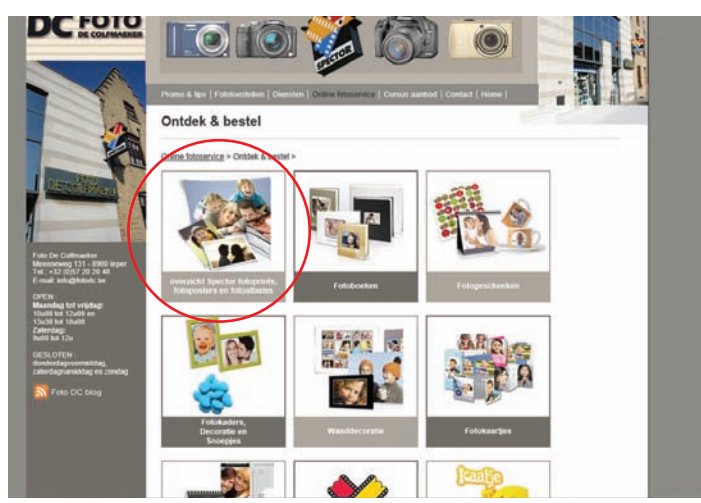

#### STAP 3

Zo kom je automatisch op de site van Spector op 'Fitoprints, Fotoposters & Fotoalbum met fotoprints'.

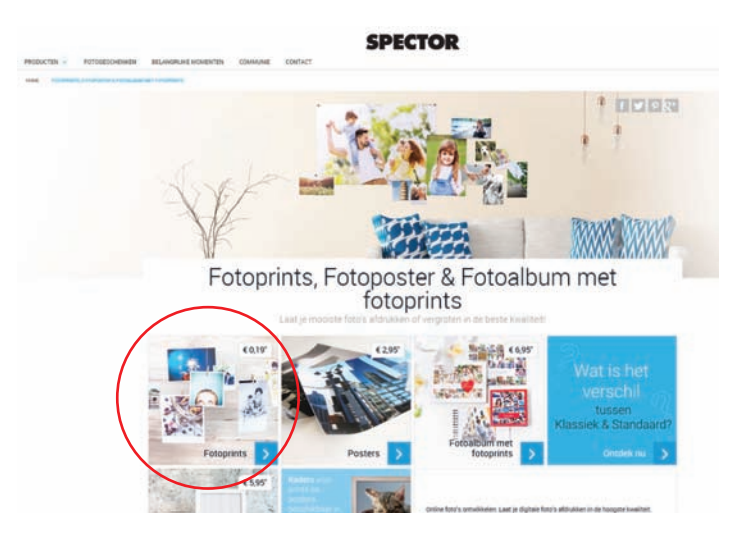

Het is aangeraden om eerst in te loggen om zo je aangemaakte producten te kunnen bewaren op je eigen naam.

Bovenaan de balk klik je op het ikoontje met

figuurtje "inloggen". In het volgende venster vul je jouw e-mail adres en paswoord in en klik je op inloggen.

Indien je voor de eerste keer bij Spector bestelt kun je je hier registreren.

|                           |                               | 🖻 - A d Zostan.      |      | ρ. | 0 0 0 0 |
|---------------------------|-------------------------------|----------------------|------|----|---------|
| × Zeelen: mek             | Vorige. Volgende   📝 Opties - |                      |      |    |         |
|                           | SPEC                          | TOR                  | NL = | ٩  | 8 @     |
| PRODUCTEN - FOTOGESCHENKE | BELANGRIJKE MOMENTEN COMM     | UNIE CONTACT         |      |    |         |
| HOME LOCAH                |                               |                      |      |    |         |
|                           | Inloggen me                   | t je account         |      |    |         |
|                           | E-mailadres                   |                      |      |    |         |
|                           | marcus.vermeiren@gmail.com    |                      |      |    |         |
|                           | Wachtwoord                    |                      |      |    |         |
|                           | ••••••                        | •                    |      |    |         |
|                           | Automatisch inloggen          | Wachtwoord vergenen? |      |    |         |
|                           | Inlogge                       | • >                  |      |    |         |
|                           | of                            |                      |      |    |         |
|                           | Nog geen account              | 7 Registreer hier    |      |    |         |
|                           | of                            |                      |      |    |         |
|                           | f Inloggen met je Fø          | cebook account       |      |    |         |
|                           |                               |                      |      |    |         |

In ons voorbeeeld gaan we voor 'Fotoprints'. zo komen we op het volgende venster.

#### STAP 4

Hier krijg je een ruime keuze van verschillende fotoprints te zien met hun prijzen. Maak je keuze. Wij kiezen in ons voorbeeld voor 'Fotoprint Standaard'.

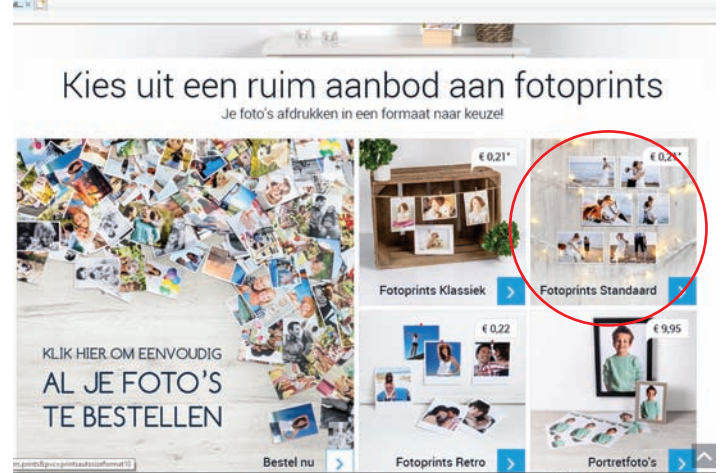

#### STAP 5

Kies vervolgens het formaat van uw prints (10, 11 of 13)

- 10x10 of 10x13 of 10x15 of 10x18 (niet groter), dit hangt af van je digitale bestand.
- 11x11 of 11x15 of 11x17
- 13x13 of 13x17 of 13x19. Het formaat wordt bepaald door de beeldverhouding 2 : 3 of 3 : 4 van uw toestel. 2 : 3 verhouding geeft 10 x 15 cm foto's en 3 : 4 geeft 10 x 13 cm foto's

In dit voorbeeld duiden we formaat 10 aan en klikken we op het blauwe balkje 'bestel Fotoprints Standaard'.

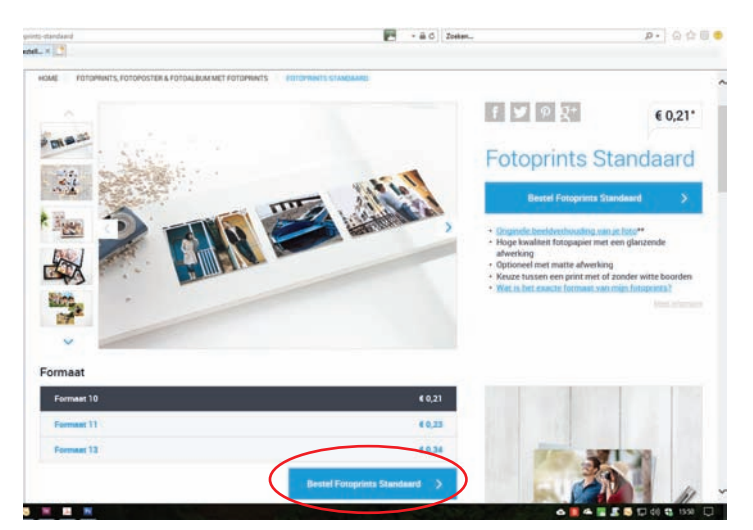

#### STAP 6

Je krijgt nu een scherm te zien met de verschillende media waar je jouw foto's hebt bewaard. Selecteer hier de plaats waar je de foto's die je wilt opladen hebt bewaard, b.v. 'mijn apparaat' (= mijn PC).

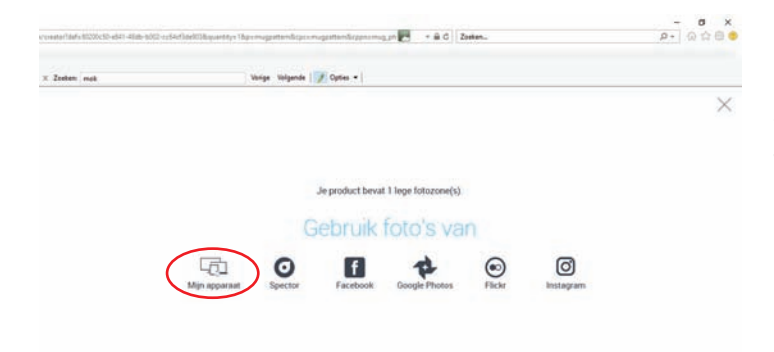

#### STAP 8

In het volgende scherm krijg je een overzicht van het aantal foto's dat je hebt opgeladen, het formaat en de afwerking. Je kunt hier nog wijzegingen aanbrengen. Indoen alles naar wens is, klik op OK.

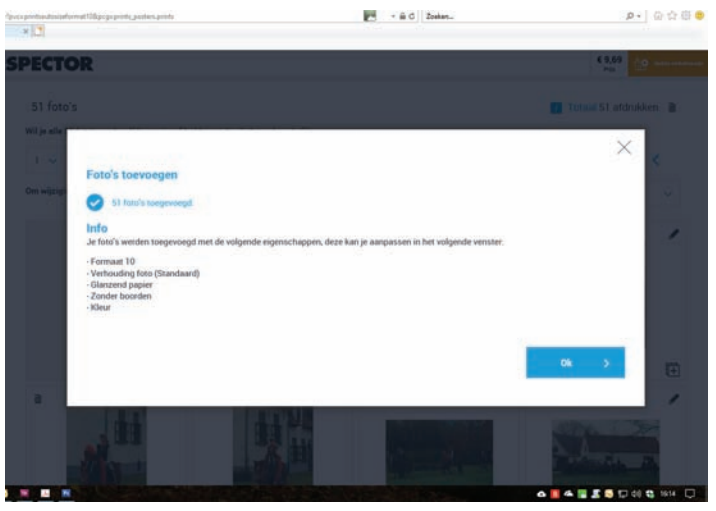

#### STAP 9

Op het volgende scherm krijg je een overzicht van de foto's die je hebt opgeladen. Hier kun je nog foto's toevoegen en per foto nog wijzigingen aanbrengen. Door op het '+' teken te drukken kun je meerdere eksemplaren laten afdrukken en met het potloodsymbooltje kun je het formaat en de afwerking wijzigen. Niet gewenste foto's kun je verwijderen met het vuilbak-symbooltje.

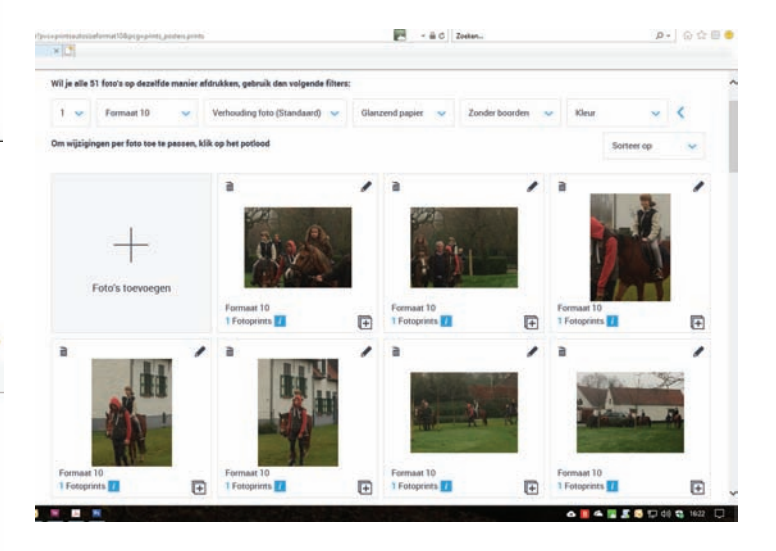

#### STAP7

Op uw PC ga je vervolgens naar de map met de foto's die je wil opladen op het systeem. Maak een selectie van uw foto's en klik op de knop 'Openen'.

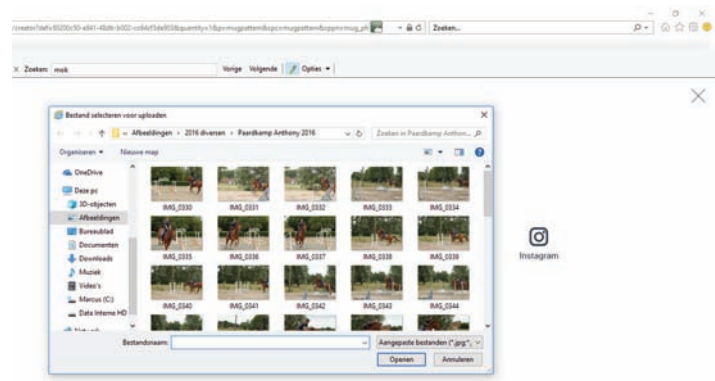

#### STAP 10

Als je tevreden bent met uw selectie druk je op de knop 'In winkelmandje leggen' onderaan uw selectie.

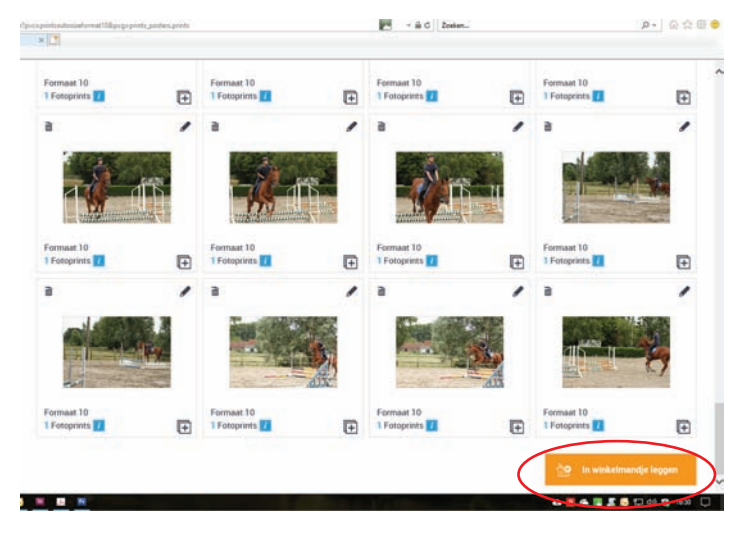

#### STAP 11

In het volgende scherm krijg je de mogelijkheid om, indien gewenst, een aantal kader bij uw foto's te bestellen. Klik vervolgen op 'Ga verder'.

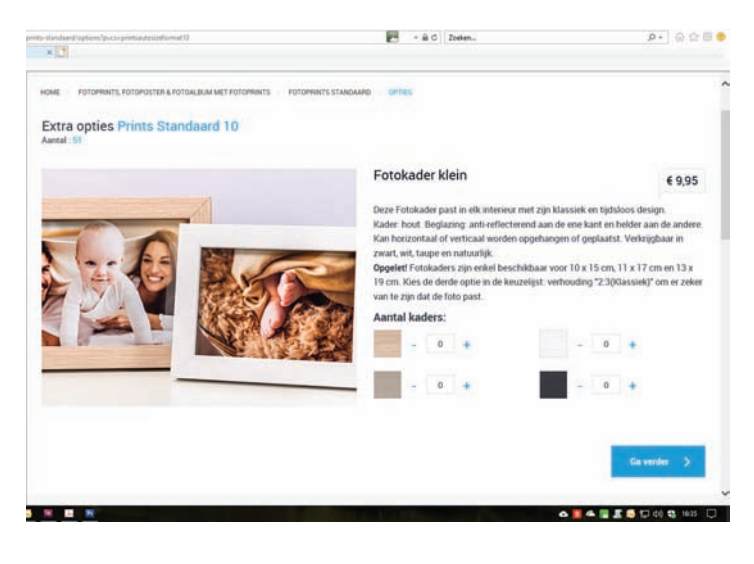

#### STAP 12

| 1 Winkelmandje                          | Levering | Levering 🔄 Uw gegevens া 🚍 |             | i≣ P    | Plaats bestelling |                |                 |
|-----------------------------------------|----------|----------------------------|-------------|---------|-------------------|----------------|-----------------|
| 🛅 Winkelmandje                          |          |                            |             |         |                   |                | Volgende stap 🗦 |
| Producten                               |          |                            |             | Aantal  |                   | Prijs per stuk | Totaalprij      |
| Prints Standaard 10    Opties toevoegen |          |                            |             | 51      | a                 | € 0,19         | € 9,6           |
| Mok                                     |          |                            | ,           | - [1] + | в                 | € 9,95         | € 9,9           |
|                                         |          | Subtotaal                  |             |         |                   |                | € 19,6          |
|                                         |          | Opstartkost                |             |         |                   |                | + € 1,9         |
|                                         |          | Actiecode in               | vullen      | Peso    | code toe          |                |                 |
|                                         |          | Totaalprijs                | TW index (r | there . |                   |                | € 21,5          |
|                                         |          |                            | 1000        |         |                   |                |                 |

Nu kom je in je winkelmandje terecht. Hier zie je een overzicht van je bestelling(en) en wat je zal betalen. Controleer goed of jouw bestelling compleet is en of het juiste aantal producten is ingevuld.

Indien het om een promotie gaat, kan je je actiecode in het juiste vakje invullen. Actiecodes zijn er voor tijdelijke actiekortingen of voor volumekortingen **Lopende acties: acties** op fotogeschenken kan

je o.a. raadplegen op <u>www.fotodc.be</u> op pagina "promo & tips".

#### STAP 13

|                                                                           |                                                | - 🗟 G Zosten      |                                               | P- 000                          |
|---------------------------------------------------------------------------|------------------------------------------------|-------------------|-----------------------------------------------|---------------------------------|
| × Zzeken nak                                                              | Vorige Wilgende 📝 Opties •                     |                   |                                               |                                 |
| 📅 Winkelmandje                                                            | a a covering                                   | Uw gegevens       | IE Plaats beste                               | lling                           |
| <b>Revering</b>                                                           |                                                |                   | Volger                                        | ide stap >                      |
| Afhalen bij een Sp<br>Levering bij jouw gekozen Sper<br>Af geregisteeret? | Dector Fotograaf<br>:tor Fotograaf voor € 0,00 |                   | Winkelmandje<br>Mok<br>Stuke 1<br>Opstartkost | Totaalprijs<br>€ 9,95<br>€ 1,95 |
| Kies uw land                                                              | België                                         |                   | Totaslprijs                                   | € 11,90<br>BTIN: Andergregatest |
| Geef gemeente in                                                          | IEPER                                          | ×                 |                                               | Wijzig 3                        |
|                                                                           | Zoek Fotograef                                 | ×.                |                                               |                                 |
| Selecteer een Spector Foto                                                | ograaf                                         |                   |                                               |                                 |
| FOTO DE COLFMAERER<br>MEENSEWEG 131<br>8900 IEPER                         | A Rain Section                                 | 51<br>Sint-Autoan |                                               |                                 |

De volgende stap is de gewenste levering. In het vak 'Jouw fotograaf' vul je de postcode 8900 van FOTO DE COLFMAEKER in en klik op 'zoeken'. Je krijgt een venster met een lijst van fotografen in jouw streek. Klik FOTO DE COLFMAEKER aan. Vink 'Ik aanvaard de voorwaarden' aan en druk vervolgens op de knop 'Bevestig'.

Controleer op onze webpagina "promo & tips" of er momenteel geen lopende acties zijn op de Spector fotoprints en fotoposters. Zo ja, gebruik dan de specifieke ACTIECODE hiervoor.

Na het plaatsen van uw online bestelling is het nadien onmogelijk om de bestelling te laten annuleren ( = ongedaan maken, herroepen of ongeldig verklaren, vernietigen, ... ) De Spector voorwaarden melden o.a. dat de klant niet beschikt over het recht om van zijn aankoop af te zien.

#### STAP 14

| Concentration of the                                |                     |                            |             |          | Stuks: 1    |                                       |  |
|-----------------------------------------------------|---------------------|----------------------------|-------------|----------|-------------|---------------------------------------|--|
| Al geregistreens? >                                 |                     |                            |             |          | Opstartkost | € 1,95                                |  |
| FOTO DE COLFMAEKER<br>MEENSEWEG 131, 8900 IEPER, Be | lgie                |                            |             | / Wijzig | Totaalprijs | € 11,90<br>UTW prosperate<br>Wijzig > |  |
| Kas bete                                            |                     | 057/20 20 4<br>info@fotode | 8           |          |             |                                       |  |
|                                                     | - 4                 |                            |             |          |             |                                       |  |
| Tura Q                                              |                     |                            |             |          |             |                                       |  |
| NOLVOIO                                             | 1.72                |                            |             |          |             |                                       |  |
| Googe targente betakenneette ta                     | Neerford reporterer |                            |             |          |             |                                       |  |
| Vut uw gegev                                        | ens in zoda         | t we u kunne               | n bereiken: |          |             |                                       |  |
| E-mailadres                                         |                     |                            |             |          |             |                                       |  |
| Voornaam                                            |                     |                            |             |          |             |                                       |  |
|                                                     |                     |                            |             |          |             |                                       |  |

De volgende stap is het invullen van uw gegevens Controleer uw gegevens en vul zonodig aan. Vink onderaan 'Ik aanvaard de voorwaarden' aan en klik op 'Bevestig".

#### STAP 15

Na enkele minuten ontvangt u via email een bevestiging van uw bestelling, het bestelnummer en het leveradres.

#### STAP 23

Na enkele dagen ontvang je van Foto De Colfmaeker een mailtje met de melding dat uw bestelling klaarligt in de winkel. Uw bestelling kan je dan komen ophalen en afrekenen in onze winkel.

### Succes met jouw fotoprints !

# NOTA :

Bij elke bestelling die je doet geniet je van de **Spector bonus**:

#### Hoe werkt de bonus?

Je ontvangt één van onderstaande Spectorbonussen, afhankelijk van je totale aankoopbedrag het voorbije trimester.

| Totaal uitgegeven bedrag: | Vanaf | Vanaf | Vanaf | Vanaf | Vanaf |
|---------------------------|-------|-------|-------|-------|-------|
|                           | € 40  | € 75  | € 100 | € 150 | € 300 |
| Jouw Spector bonus:       | €5    | € 10  | € 15  | € 25  | € 55  |

Dit zijn de trimesters waarin we je aankopen zullen optellen:

- Eerste trimester: januari februari maart
- Tweede trimester: april mei juni
- Derde trimester: juli augustus september
- Vierde trimester: oktober november december

Na ieder trimester ontvang je een e-mail (je moet aanvaarden om de Spector nieuwsbrief te ontvangen) met jouw kortingsbon via een <u>actiecode</u>. Om van je kortingsbon gebruik te maken, hoef je enkel de actiecode in te geven in het winkelwagentje en op 'Pas code toe' te klikken. Je korting zal automatisch afgetrokken worden

# Geniet van onze vele exclusieve voordelen !

- Non-stop schitterende acties te raadplegen op <u>www.fotodc.be</u> en <u>ww.spector.be</u> of via persoonlijke Newsflash mails
- Volumekorting
- Spector bonus